## **Availability overview**

This menu item **Availability overview** shows you an overview of the availability of your hotel rooms, holiday flats and/or caravan pitches or reservations depending on the room category. The turnover per category or per product group/item is also displayed.

| eichs-Übersicht - Hotel    |           |             |           |           |                 |           |           | - 0           |
|----------------------------|-----------|-------------|-----------|-----------|-----------------|-----------|-----------|---------------|
| ← früher F3                |           | Do 19.08.21 | Refresh   | F5 2      | $\rightarrow$ s | päter F4  | 🛨 heute   | A Drucken     |
| Tag                        | Do 19.08. | Fr 20.08.   | Sa 21.08. | So 22.08. | Mo 23.08.       | Di 24.08. | Mi 25.08. |               |
| Zimmer insgesamt           | 39        | 39          | 39        | 39        | 39              | 39        | 39        | ▲ Export      |
| Xunbenutzbar (out of or    | 0         | 5 0         | 0         | 0         | 0               | 0         | 0         | Optionen      |
| م nicht in Ordnung (out    | 0 🚯       | 0           | 0         | 0         | 0               | 0         | 0         |               |
| Bestand                    | 39        | 7 39        | 39        | 39        | 39              | 39        | 39        | 🗖 Zimmer      |
| ✓gebucht                   | 1 📵       | 0           | 0         | 0         | 0               | 0         | 0         |               |
| ≡Warteliste                | 0         | 9 0         | 0         | 0         | 0               | 0         | 0         | Buchunge      |
| Oprovisorisch              | 1 🕕       | 0           | 0         | 0         | 0               | 0         | 0         | 🗖 Gäste       |
| reserviert insgesamt       | 2         | 0           | 0         | 0         | 0               | 0         | 0         |               |
| 🗆 Verfügbarkeit nach Kateg | 12        |             |           |           |                 |           |           |               |
| EZ Einzel Standard         | 2         | 2           | 2         | 2         | 2               | 2         | 2         | T Reac Bac    |
| DZ Doppel Standard         | 34+1      | 36          | 36        | 36        | 36              | 36        | 36        | 0             |
| JS Junior Suite            | 1         | 1           | 1         | 1         | 1               | 1         | 1         | ( Hotel-Spice |
| unbekannt                  | 0         | 13 0        | 0         | 0         | 0               | 0         | 0         | Sperren/F     |
| mindestens verfügbar       | 37        | 39          | 39        | 39        | 39              | 39        | 39        |               |
| maximal verfügbar          | 38        | 14 39       | 39        | 39        | 39              | 39        | 39        | © Finstellun  |
| mindestens belegt          | 2,6%      | 0%          | 096       | 096       | 0%              | 0%        | 096       | o Emocentri   |
| maximal belegt             | 5,1%      | 0%          | 096       | 0%        | 096             | 0%        | 096       |               |
| Personen im Haus           | 2         | 0           | 0         | 0         | 0               | 0         | 0         |               |
| Erwachsene                 | 2         | 16 0        | 0         | 0         | 0               | 0         | 0         |               |
| Kinder                     | 0         | 0           | 0         | 0         | 0               | 0         | 0         | ~             |

- 1. Enter the desired date
- 2. with **Refresh** confirm the date entry
- 3. with the help of *later* PC CADDIE jumps forward one week
- 4. with the help of today PC CADDIE jumps to today's date
- 5. Number of rooms that are unusable
- 6. Number of rooms that are not in order
- 7. The number of rooms after deducting the rooms that are unusable and not in order.
- 8. Number of rooms booked
- 9. Number of rooms on the waiting list
- 10. Number of rooms that are provisionally booked
- 11. Number of reserved rooms
- 12. the number of availabilities depending on the room category. In this example, 2 Standard single rooms, 34 + 1 Standard double room (+1 = provisional reservation) and 1 Junior Suite.
- 13. If, by mistake, a room booking is made without a room category, it will end up in the category *unknown*
- 14. Minimum and maximum number of rooms available
- 15. Percentage of rooms with minimum and maximum occupancy

## 16. Number of people staying in the house

| Anreise Personen | 2 | 0 | 0 | 0 | 0 | 0 | 0 |
|------------------|---|---|---|---|---|---|---|
| Anreise Zimmer   | 2 | 0 | 0 | 0 | 0 | 0 | 0 |
| Abreise Personen | 0 | 2 | 0 | 0 | 0 | 0 | 0 |
| Abreise Zimmer   | 0 | 2 | 0 | 0 | 0 | 0 | 0 |

- 1. Arrival of the number of persons
- 2. Arrival of the number of rooms
- 3. Departure of the number of persons
- 4. Departure of the number of rooms

| pro Erwachsener        | 2  | 116,82 |      |      |      |      |      |      | 🗖 Gäste       |
|------------------------|----|--------|------|------|------|------|------|------|---------------|
| pro belegtes Zimmer    | 2  | 116,82 |      |      |      |      |      |      |               |
| pro verfügbares Zimmer | 39 | 5,99   |      |      |      |      |      |      | + Neue Buchun |
| Summe                  |    | 233,64 |      |      |      |      |      |      |               |
| Varengruppen: 2 @F     |    |        |      |      |      |      |      |      |               |
| F & B                  | 2  | 37,38  |      |      |      |      |      |      | Hotel-Spider  |
| Logis                  | 2  | 196,26 |      |      |      |      |      |      | Sperren/Freig |
| Summe                  |    | 233,64 | 0,00 | 0,00 | 0,00 | 0,00 | 0,00 | 0,00 |               |
| rtikel: 😗              |    |        |      |      |      |      |      |      | Einstellungen |
| Einzelzimmer Neu       | 1  | 100,00 |      |      |      |      |      |      |               |
| 3 Gang Menü            | 1  | 28,04  |      |      |      |      |      |      |               |
| Doppelzimmer Rack Rate | 1  | 112,15 |      |      |      |      |      |      |               |
| Frühstück spezial      | 1  | 9,35   |      |      |      |      |      |      |               |
| Logis EZ               | 1  | 84.11  |      |      |      |      |      | ~    |               |

In the section below you will find the turnover figures. Please make sure that these are displayed under the **options** are selected accordingly:

- 1. Turnover per adult, per occupied room, per available room and the total for this night
- 2. the turnover broken down by product group for this night
- 3. the turnover by article for this night

You will find these buttons on the right-hand side:

| 🖶 Drucken 🛙 F8 🚺 |
|------------------|
| Export 2         |
| Optionen 3       |
| Zimmer 4         |
| Buchungen        |
| Gäste 6          |
| + Neue Buchung 7 |
| Hotel-Spider 8   |
| Sperren/Freige   |
| Einstellungen 10 |

- 1. Print option for the current overview of availabilities
- 2. Export option for the overview of availabilities (as Excel file)
- 3. Setting options for the overview (please read the paragraph below **Options button**)
- 4. You reach the window *Hotel rooms*
- 5. This takes you to the window *Hotel booking list*
- 6. This takes you to the window *Hotel guests*
- 7. A new booking is created. If you had previously selected a room category, this new booking will be created immediately for this selected category.
- 8. Transfer to the Hotel Spider channel manager
- 9. You can use this button to quickly block or unblock rooms in a category for the Internet
- 10. This takes you to the hotel settings

## **Options button**

With the help of the button **Options** button to set your general view of the Availabilities overview.

| metable Bereiche: |           | Raster:                          | v | Varengruppen | für RevPar-Rechnung:     | ✓ <u>о</u> к |
|-------------------|-----------|----------------------------------|---|--------------|--------------------------|--------------|
| 🗌 Golfplätze      | GRP:PLATZ | Tag                              |   | 🗹 DR         | Driving-Range            |              |
| Pros              | GRP:PRO   | Woche 2                          |   | 🖌 FB         | F & B                    | X Abbruch    |
| Carts             | GRP:CART  | Monat                            |   | GF           | Greenfee                 |              |
| Zimmer            | GRP:ZIMM  |                                  |   | HOTL         | Hotel 5                  |              |
| 🗌 18 Loch Plat:   | 1801      | Artikel anzeigen:                |   | LOGIS        | Logis                    |              |
| 🗌 18 Loch, 10 T   | 1810      | In Artikel-Details aufsplitten   |   | SPA          | Spa                      |              |
| 9 Loch            | 0901      | Artikel-Umsatz anzeigen          |   | ZAHL         | Zahlart                  |              |
| 🗹 Hotel           | HOTL 1    | verfügbare Kategorien anzeigen:  |   | ZKS          | Zahlkartensystem         |              |
| 🗌 John            | JOHN      | 🗹 Verfügbarkeiten nach Kategorie | 4 | ZKSA         | Zahlkartensystem-Automat |              |
| Klaus             | KLAU      |                                  |   |              |                          |              |
| Peter             | PETE      | automatische Aktualisierung      |   |              |                          |              |
| 🗌 Willi           | WILL      |                                  |   |              |                          |              |
|                   |           |                                  | L |              |                          |              |

- 1. the correct timetable area HOTL should be ticked
- 2. You can switch between a daily / weekly or monthly view
- 3. the articles can be activated or deactivated
- 4. you can also deactivate the availability by category here
- 5. the respective sales display of the product groups is defined accordingly here

## Display availability in the timetable

Since November 2021, it has also been possible to display availabilities in the timetable using an additional line:

| Ō          | 🖸 Timetable ? – 🕻 |              |      |   |            |     |      |       |          |      |     |          |              |          |        | - 🗆 >      |          |              |          |              |          |              |          |
|------------|-------------------|--------------|------|---|------------|-----|------|-------|----------|------|-----|----------|--------------|----------|--------|------------|----------|--------------|----------|--------------|----------|--------------|----------|
|            |                   | Hotel        | ►    | Ð | , Q        | 0   | - C  | ; ==  | ŧ        | 齑    | í   | <b>~</b> | Q Suchen     | 🔒 Druc   | ken    | III Raster | r        | 🛃 Kurse      |          |              |          |              |          |
|            | Legende           | Do, 18.11.21 | _    |   | Fr, 19.11. | .21 | _    |       | Sa, 20.1 | 1.21 |     | _        | So, 21.11.21 |          | Mo, 22 | 2.11.21    |          | Di, 23.11.21 |          | Mi, 24.11.21 | _        | Do, 25.11.21 |          |
| ßÈ         | E01<br>DS         |              | DS39 |   |            |     | DS39 | 9 JS1 |          |      | DS3 | 9 JS1    |              | DS39 JS1 |        |            | DS39 JS1 |              | DS39 JS1 |              | DS39 JS1 |              | DS39 JS1 |
| <b>√</b> 6 | E02<br>DS         |              |      | _ |            |     |      |       |          |      |     |          |              |          |        |            |          |              |          |              |          |              |          |
| <b>~</b> 6 | E03<br>DS         |              |      |   |            |     |      |       |          |      |     |          |              |          |        |            |          |              |          |              |          |              |          |
| <b>√</b> 6 | E04<br>DS         |              |      |   |            |     |      |       |          |      |     |          |              |          |        |            |          |              |          |              |          |              |          |

In this example, there are still 39 free rooms in the DS category and 1 free room in the JS category on 18 November 2021.

This additional line is activated under the following menu item **Settings - Programme settings -Hotel interface** and the Room categories tab:

| E | instel   | lungen Hotel                 |          |        |           |           |            |           |              |       | — — X        |
|---|----------|------------------------------|----------|--------|-----------|-----------|------------|-----------|--------------|-------|--------------|
|   | House    | keeping Zimmer-Kateg         | prien    | Zimmer | Ratecodes | Nachtlauf | PC CADDIE: | //online  | Hotel-Spider | Gäste | <u>√ 0</u> K |
|   | D        | Bezeichnung                  | Std      | Max    | Online    | Link      | Zimmer     | TT-Regein |              |       | Abbruch      |
|   | DS<br>JS | Doppelzimmer<br>Junior Suite | 2        | 4      | 4//       | 0         | 39         | 0         |              |       | IT-Regein    |
|   |          |                              |          |        |           |           |            |           |              |       |              |
|   |          |                              |          |        |           |           |            |           |              |       |              |
|   |          |                              |          |        |           |           |            |           |              |       |              |
|   |          |                              |          |        |           |           |            |           |              |       |              |
|   |          |                              |          |        |           |           |            |           |              |       |              |
|   |          |                              |          |        |           |           |            |           |              |       |              |
|   |          |                              |          |        |           |           |            |           |              |       |              |
|   |          |                              |          |        |           |           |            |           |              |       |              |
|   |          |                              |          |        |           |           |            |           |              |       |              |
|   |          |                              |          |        |           |           |            |           |              |       |              |
|   | ۲v       | erfügbarkeiten im Timetable  | anzeigen | 1      |           |           |            |           |              |       |              |
|   | + N      | eu 🦯 Ec                      | dit      | F7     | 🗍 Löschen | F5 🛧 Hor  | ner ↓      | ∐iefer    |              |       |              |
|   |          |                              |          |        |           |           |            |           |              |       |              |